## SEPI – podpis elektroniczny

### Wymagania systemowe: Windows XP, Windows 7 32bit/64bit

*Uwaga: W przypadku systemu Windows Vista znane są problemy z podpisem elektronicznym w systemie Sepi do wersji 3.3.0. Zalecana jest aktualizacja Sepi do wersji 3.4.0 ewentualnie downgrade/upgrade systemu operacyjnego do Windows XP lub Windows 7* 

W poniższym poradniku znajdują się czynności, które należy wykonać na stacji roboczej w przypadku problemów z podpisem kwalifikowanym w SEPI.

#### 1) Zalecenia:

a) Zaleca się, aby użytkownik podpisujący dokumenty w Sepi na danej stacji posiadał uprawnienia administratora.

b) Przed przystąpieniem do uruchomienia Sepi na stacji roboczej należy zainstalować Javę w wersji, co najmniej 1.6.0\_u24. Zaleca się w miarę możliwości instalację najnowszej wersji 1.7. Wskazanym też jest odinstalowanie innych wersji Javy.

c) W przypadku, gdy na stacji roboczej była używana poprzednia wersja Sepi i po aktualizacji podpis kwalifikowany przestał działać należy wyczyścić pamięć podręczną JAVY i odznaczyć opcje 'Keep temporary files on my computer'. Szczegóły punkt 2)

d) Po zainstalowaniu Javy należy upewnić się, że w przeglądarce internetowej włączona jest wtyczka JAVA (TM) PLATFORM.

**Uwaga**: W przypadku wersji Javy innej niż aktualnie najnowsza przeglądarki domyślnie wyłączają wtyczkę Javy traktując ją, jako potencjalnie niebezpieczne oprogramowanie. Wyłączona wtyczka Javy uniemożliwia składanie podpisów elektronicznych w aplikacji SEPI.

e) Na stacji roboczej należy zainstalować komplet oprogramowania dostarczanego wraz z płytą CD do obsługi podpisu kwalifikowanego.

Po skończonym procesie instalacji należy sprawdzić czy certyfikat jest widoczny w systemie używając wcześniej zainstalowanego oprogramowania. Należy także podpisać przykładowy plik.

f) W przypadku, gdy na stacji roboczej była używana poprzednia wersja Sepi i po aktualizacji podpis kwalifikowany przestał działać należy zaktualizować oprogramowanie dostarczane wraz z podpisem elektronicznym np. w trybie online.

g) Przy pierwszym logowaniu z danej stacji roboczej do systemu SEPI z serwera centralnego Sepi powinny zostać pobrane biblioteki służące do podpisu elektronicznego. Przy okazji system pyta użytkownika o akceptacje certyfikatów. Szczegóły punkt 3)

**Uwaga**: Powyższy brak akceptacji jest przyczyną problemów przy wywołaniu podpisu.

Ponowne wywołanie komunikatu dotyczącego akceptacji certyfikatów uzyskujemy wykonując punkt 4)

Po zalogowaniu do systemu Sepi sprawdzamy czy widoczny jest certyfikat z podpisem kwalifikowanym poprzez przykładowe złożenie wniosku lub podpisanie zaświadczenia. Poprawne wyświetlenie certyfikatu prezentuje punkt 5)

h) Jedną z przyczyn problemów z podpisem kwalifikowanym w Sepi może być antywirus na stacji roboczej. W razie problemów zaleca się dezaktywacje antywirusa lub dodanie odpowiednich reguł.

 i) W przypadku gdy na stacji używana była poprzednia wersja Sepi i po aktualizacji podpis kwalifikowany przestał działać należy wyczyścić zawartość katalogu tymczasowego (punkt 6))oraz pamięć podręczną przeglądarki.

2) Czyszczenie pamięci podręcznej Javy

Z Panelu sterowania systemu Windows wybieramy 'Java'

| 🛓 Java Control Panel                                                                                                    |                                                        |
|----------------------------------------------------------------------------------------------------|--------------------------------------------------------|
| General Update Java Security Advanced                                                                                                  |                                                        |
| About                                                                                                    |                                                        |
| View version information about Java Control Panel.                                                                                     |                                                        |
|                                                                                                    |                                                        |
|                                                                                                    | About                                                  |
| Network Settings                                                                                                    |                                                        |
| Network settings are used when making Internet conn<br>will use the network settings in your web browser. Or<br>modify these settings. | ections. By default, Java<br>Ily advanced users should |
|                                                                                                    | Network Settings                                       |
| Temporary Internet Files                                                                                                    |                                                        |
| Files you use in Java applications are stored in a speci<br>later. Only advanced users should delete files or mod                      | al folder for quick execution<br>ify these settings.   |
| Settin                                                                                                    | gsView,,,,                                             |
| OK                                                                                                    | Cancel Apply                                           |

# naciskamy przycisk 'Settings'

| Temporary Files Settings                                       | × |
|----------------------------------------------------------------|---|
| Keep temporary files on my computer.                           |   |
| Location                                                       | 7 |
| Select the location where temporary files are kept:            |   |
| lewandowski\AppData\LocalLow\Sun\Java\Deployment\cache Change, |   |
| Disk Space                                                     | 7 |
| Select the compression level for JAR files; None               |   |
| Set the amount of disk space for storing temporary files:      |   |
| 1000                                                           |   |
| Delete Files Restore Defaults                                  |   |
| OK Cancel                                                      |   |

odznaczamy checkbox i wybieramy 'Delete Files'

| Delete Te                                    | mporary Files                         |  |
|----------------------------------------------|---------------------------------------|--|
|                                              | Delete the following temporary files? |  |
| Applications and Applets Irace and Log Files |                                       |  |
|                                              | OK Cancel                             |  |

naciskamy 'OK'

## 3) Proces pierwszego logowania do SEPI:

Po wyświetleniu strony logowania i wpisaniu poprawnych danych przy pierwszej próbie zalogowania do systemu powinny pojawić się następujące komunikaty. Należy je zaakceptować zaznaczając dostępne pola typu checkbox zgodnie z poniższymi zrzutami:

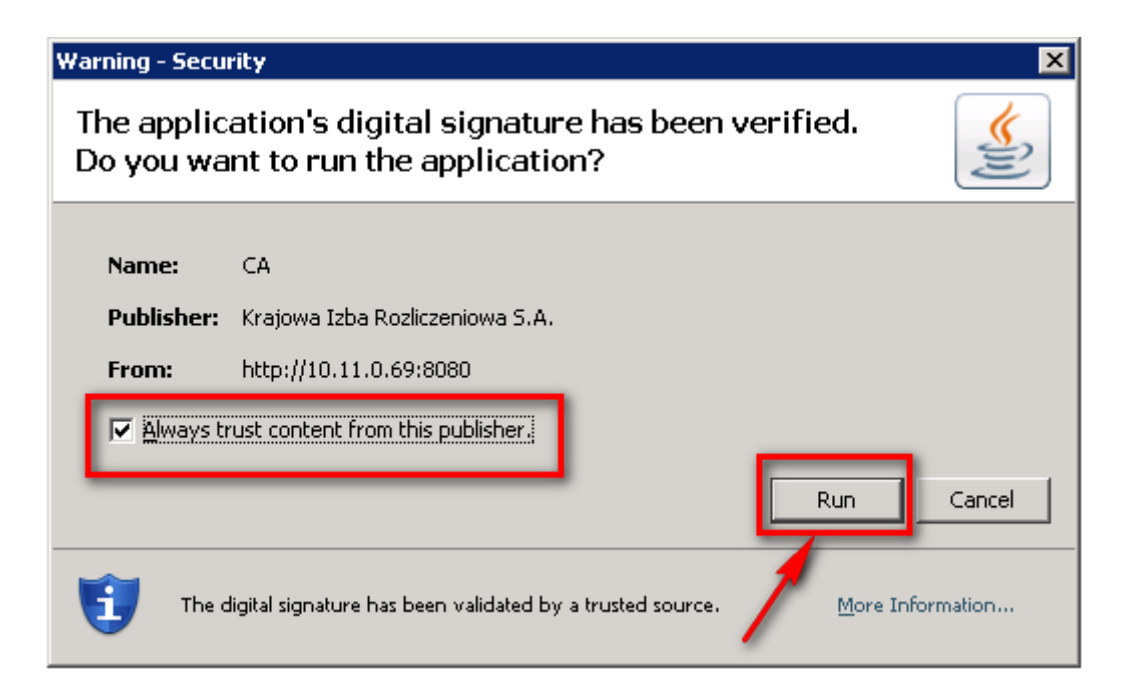

zaznaczamy checkbox i naciskamy Run

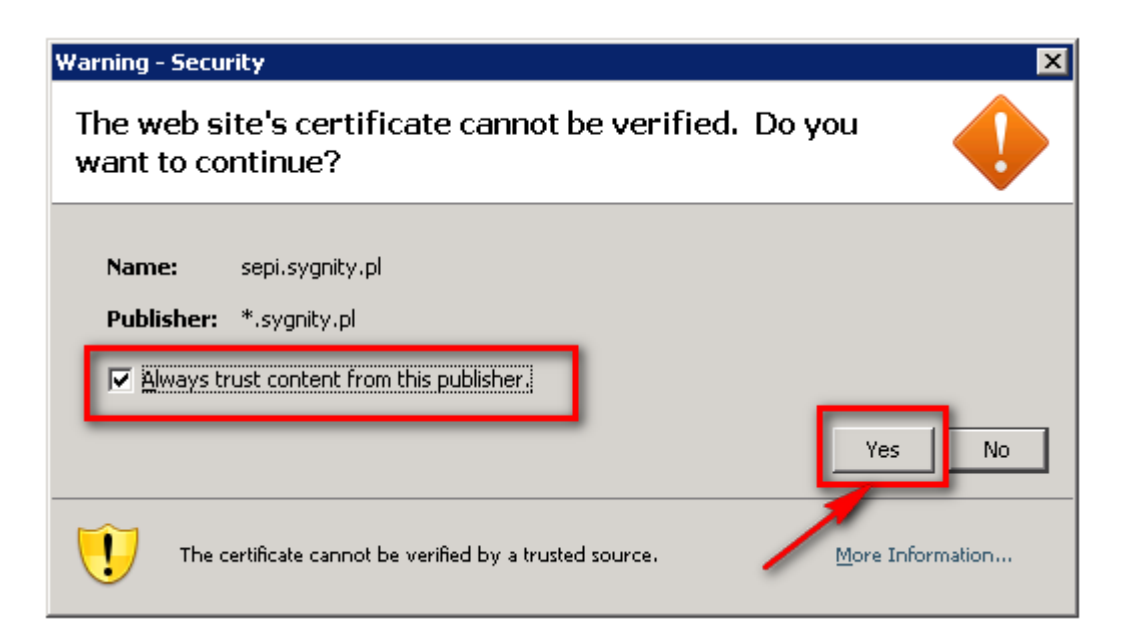

zaznaczamy 'Always trust content from this publisher' i wybieramy 'Yes'

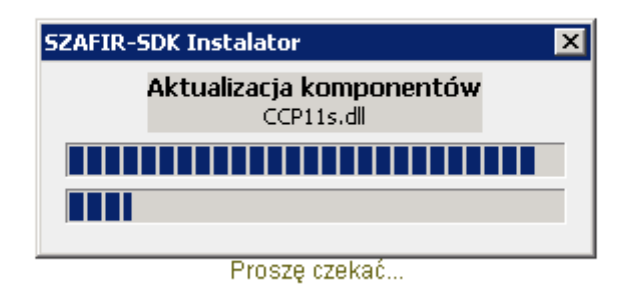

następuje proces pobierania komponentów

Poniżej zrzut zawartości konsoli Javy po poprawnym pobraniu komponentów i zalogowaniu się do Sepi:

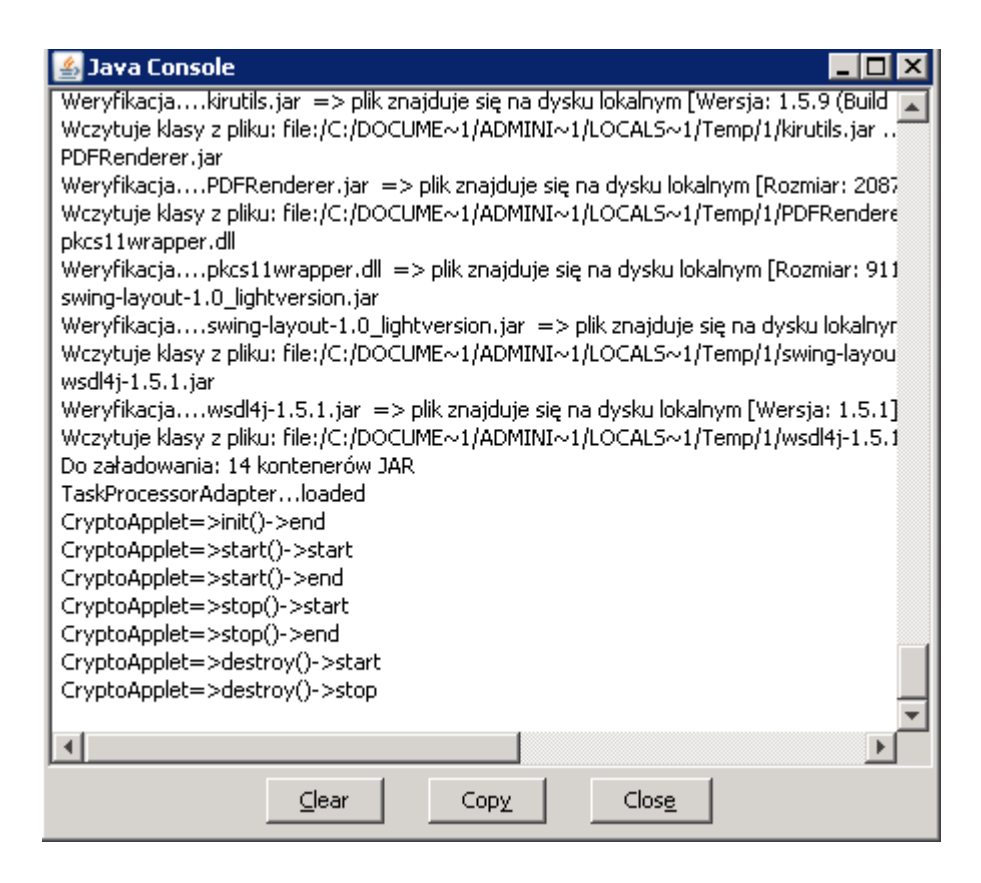

W przypadku niestabilnego lub wolnego połączenia internetowego, proces pobierania komponentów może zostać zakłócony. Zaleca się wtedy kilkukrotne wyłączenie przeglądarki i ponowne zalogowanie się do systemu. W przypadku dalszych problemów, należy zalogować się do Sepi z innej przeglądarki. Gdy w dalszym ciągu występują problemy należy zaktualizować Jave JRE do najnowszej wersji.

### 4) Ponowne wywołanie akceptacji certyfikatów:

W przypadku, gdy chcemy wywołać okno do ponownej akceptacji certyfikatów należy z Panelu sterowania w opcjach JAVY usunąć dotychczasowe certyfikaty Sygnity oraz Krajowej Izby Rozliczeniowej:

Zakładka Security->Certificates ... ->Remove

| Certificates                           | ×                           |
|----------------------------------------|-----------------------------|
| Certificate type: Trusted Certificates |                             |
| User System                            |                             |
| Issued To                              | Issued By                   |
| Sygnity S.A.                           | Thawte Code Signing CA - G2 |
| Krajowa Izba Rozliczeniowa S.A.        | Thawte Code Signing CA - G2 |
| Sygnity S.A.                           | Thawte Code Signing CA - G2 |
| Krajowa Izba Rozliczeniowa S.A.        | Thawte Code Signing CA - G2 |
|                                        |                             |
| Import Export                          | Remove Details              |
|                                        | Close                       |

Po ponownym zalogowaniu do systemu zostaniemy poproszeni o akceptacje nowych certyfikatów. Należy jej dokonać zgodnie z opisem w punkcie 3)

5) Podpis elektroniczny odczytany przez komponent KIR

-----

| Realizowana czynność<br>Podpisywanie dokumentu 1/1<br>http://10.11.0.69:8080/sepi/doc/sign_documentYml.sepi                                                               |
|----------------------------------------------------------------------------------------------------|
|                                                                                                    |
| Wybrałeś certyfikat kwalifikowany, skłac<br>Kontynuowanie operacji spowoduje złożenie bezpiecznego podpisu elektroniczneg                                                 |
| Pomiń prezentację kolejnych dokumentów                                                                                                    |
| - Certyfikat do podpisywania                                                                                                    |
| Kwalifikowany certyfikat wystawiony dla:     CN=   O=SYGNITY S.A.,C=PL     Wystawca certyfikatu     CN=COPE SZAFIR - Kwalifikowany,O=Krajowa Izba Rozliczeniowa S.A.,C=PL |
|                                                                                                    |

5) Czyszczenie katalogu tymczasowego 'Temp'

Przed przystąpieniem do poniższych czynności należy zamknąć wszystkie otwarte aplikacje.

Z menu 'Start' wybieramy 'Uruchom' i wpisujemy '%temp%'. Szczegóły na zrzucie:

| 📨 Uruchar | mianie                                                                                                    | × |  |
|-----------|----------------------------------------------------------------------------------------------------|---|--|
|           | Wpisz nazwę programu, folderu, dokumentu lub zasobu<br>internetowego, a zostanie on otwarty przez system Windows. |   |  |
| Otwórz:   | %temp%                                                                                                    |   |  |
|           | To zadanie zostanie utworzone z uprawnieniami<br>administracyjnymi.                                               |   |  |
|           | OK Anuluj Przeglądaj                                                                                              |   |  |

Naciskamy 'OK' i usuwamy zawartość nowo otwartego katalogu.